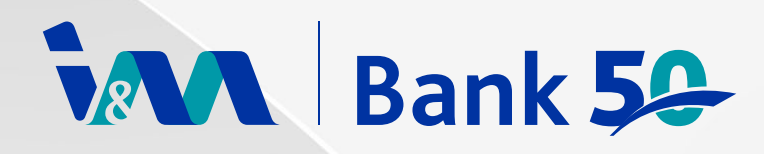

# HOW TO OPEN AN I&M BANK EXPRESSGO ACCOUNT

## STEPS\_1

Download the I&M Bank On The Go App from the App Store or Play Store.

## STEPS\_3

Enter your phone number (starting with 7) and email, then tap "Proceed."

#### STEPS\_5

Fill in personal details, take a selfie, and tap "Continue."

## STEPS\_7

Enter **National ID** details and upload the front of the **ID**.

#### STEPS\_9

Select the **ExpressGO Account** type, choose a branch, and tap "Continue."

## STEPS\_11

View your account details on the confirmation screen.

## STEPS\_13

Set up your user **ID**, validate, create a password, and agree to the terms.

#### STEPS\_15

To request for a debit card, go to Service Requests, select Cards and request for a new debit card.

## STEPS\_2

Open the app and tap "Open Account."

# STEPS\_4

Input the OTP sent to your phone and submit.

# STEPS\_6

Provide marital status, date of birth, and a photo of your signature, then tap **"Continue."** 

# STEPS\_8

Add residence, alternative bank, and employment info. Upload the back of your ID.

# STEPS\_10

Complete the **CRS** and **FATCA** declarations, enter your **TIN**, agree to the terms, and submit.

## STEPS\_12

Click "Continue" to register for Mobile Banking.

# STEPS\_14

Log in to access your account.

## REQUIREMENTS

- The front of your National ID.
- The back of your National ID.
- A clear passport size photo of yourself against a plain background.
- Your signature on a plain background.

| 10:23 :::! <sup>? 50</sup> ≎ <sup>* 8</sup> 284 |
|-------------------------------------------------|
|                                                 |
| Hello                                           |
| English                                         |
| Username                                        |
| C Remember Me                                   |
| LOGIN                                           |
| Sign Up                                         |
| Open Account                                    |
| Explore your products                           |
| Need some help? FAQ                             |

ATM & Branch Locator

000

Copyright @ 2024 I&M Bank L

- The signed Key Facts Document sent in the welcome emailer.
- Politically Exposed Person (PEP) Declaration.

Download the I&M Bank On The Go App and open an ExpressGO Account today.

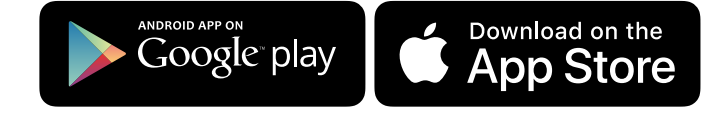

I&M Bank (Uganda) Limited, company registration number 80010000225601 is regulated by the Bank of Uganda. Customer deposits are protected by the Deposit Protection Fund up to UGX 10 million. Terms and conditions apply

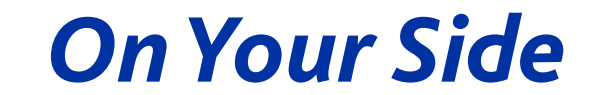

 $\langle X \rangle$